## Android\_CTF: kgb\_messenger

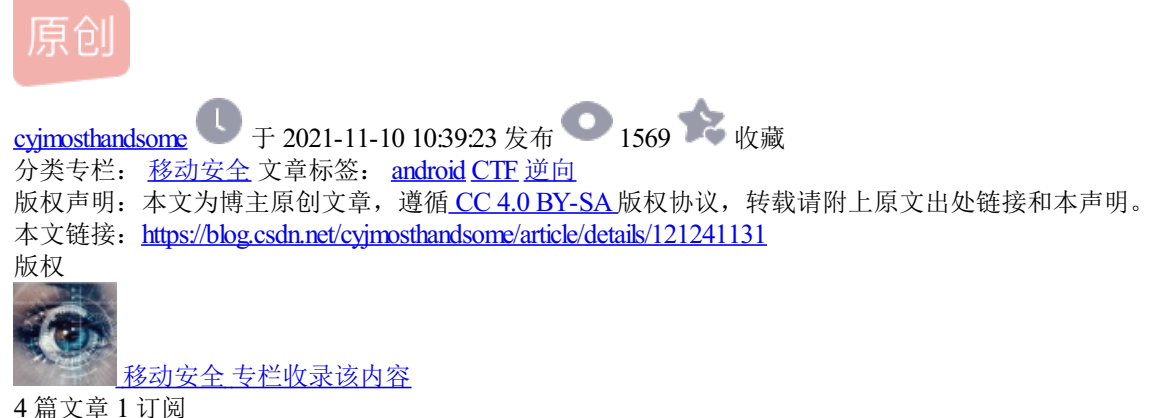

订阅专栏 环境:kgb\_messenger.apk,测试机:OnePlus Andorid 9

1. Alerts

安装该apk后,使用发现如下的界面

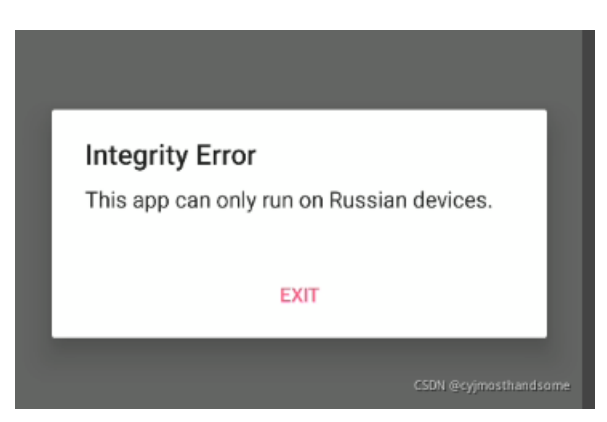

用 jadx 反编译该 apk,搜索字符串 "Russian",在MainActivity中发现了以上字符串,且代码逻辑如下

```
/* access modifiers changed from: protected */
public void onCreate(Bundle bundle) {
   super.onCreate(bundle);
   setContentView((int) R.layout.activity_main);
   String property = System.getProperty("user.home");
   String str = System.getenv("USER");
   if (property == null || property.isEmpty() || !property.equals("Russia")) {
                            "This app can only run on Russian devices."
       a("Integrity Error",
                                                                        ");
   } else if (str == null || str.isEmpty() || !str.equals(getResources().getString(R.string.User))) {
       a("Integrity Error", "Must be on the user whitelist.");
    } else {
       a.a(this);
       startActivity(new Intent(this, LoginActivity.class));
   }
                                                                            CSDN @cyjmosthandsome
}
```

其中 System.getProperty()函数用于获取当前系统属性,包括 java版本、操作系统版本等信息,其中可以获得的属性值,参见: JAVA 命令参数详解:-D\_枝叶飞扬\_新浪博客。

其中 System.getenv() 函数用于获取指定的环境变量的值。

审计代码,发现,会判断 user.home 对应的系统属性的值是否为 Russia,然后判断 USER 对应的环境变量是否为 R.string.User 对应的字符串的值,如果两个判断都通过,则会启动一个 LoginActivity。

首先想去看一下 R.string.User 对应的字符串是啥, R.string.User 表示在res文件夹中,定义了一个string类型的 名为 User 的字符串。于是用apktool 如下命令对该apk解压

并在res文件夹下使用如下命令搜索 User 字符串

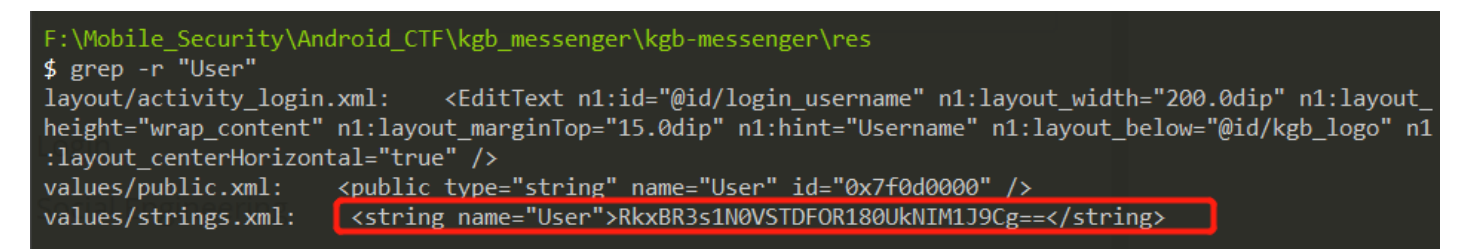

结合搜索结果来看,果然在strings.xml文件中,定义了一个名为 User 的字符串,其对应的值明显是一个base64 编码的字符串,不管三七二十一,先拿去base64解码再说,解码后得到FLAG: FLAG{57ERL1NG\_4RCH3R}

## 2. Login

在1中的MainActivity中,想要进入

startActivity(new Intent(this, LoginActivity.class));

就必须得进入else分支,于是想到直接去修改Smali文件,删除前两个if-else if的分支check,直接进入第三个 else分支,启动LoginActivity。

查看对应MainActivity.java的smali代码(该文件存在于之前使用apktool解压后的文件夹中,存在于对应的smali文件夹中),对smali代码进行修改,然后重打包成apk。将onCreate()函数中的两个if-else if分支中的内容注释掉, 尤其注意要把:goto\_0 return-void 移到函数末尾,否则会直接执行 return-void

```
.method protected onCreate(Landroid/os/Bundle;)V
.locals 3
invoke-super {p0, p1}, Landroid/support/v7/app/c;->onCreate(Landroid/os/Bundle;)V
const v0, 0x7f09001c
invoke-virtual {p0, v0}, Lcom/tlamb96/kgbmessenger/MainActivity;->setContentView(I)V
const-string v0, "user.home"
invoke-static {v0}, Ljava/lang/System;->getProperty(Ljava/lang/String;)Ljava/lang/String;
move-result-object v0
const-string v1, "USER"
invoke-static {v1}, Ljava/lang/System;->getenv(Ljava/lang/String;)Ljava/lang/String;
move-result-object v1
# if-eqz v0, :cond_0
# invoke-virtual {v0}, Ljava/lang/String;->isEmpty()Z
# move-result v2
# if-nez v2. :cond 0
```

```
# const-string v2, "Russia"
# invoke-virtual {v0, v2}, Ljava/lang/String;->equals(Ljava/lang/Object;)Z
# move-result v0
# if-nez v0, :cond 1
# :cond_0
# const-string v0, "Integrity Error"
# const-string v1, "This app can only run on Russian devices."
# invoke-direct {p0, v0, v1}, Lcom/tlamb96/kgbmessenger/MainActivity;->a(Ljava/lang/String;Ljava/lang/S
# :goto_0
# return-void
# :cond_1
# if-eqz v1, :cond_2
# invoke-virtual {v1}, Ljava/lang/String;->isEmpty()Z
# move-result v0
# if-nez v0, :cond_2
# invoke-virtual {p0}, Lcom/tlamb96/kgbmessenger/MainActivity;->getResources()Landroid/content/res/Reso
# move-result-object v0
# const/high16 v2, 0x7f0d0000
# invoke-virtual {v0, v2}, Landroid/content/res/Resources;->getString(I)Ljava/lang/String;
# move-result-object v0
# invoke-virtual {v1, v0}, Ljava/lang/String;->equals(Ljava/lang/Object;)Z
# move-result v0
# if-nez v0, :cond_3
# :cond 2
# const-string v0, "Integrity Error"
# const-string v1, "Must be on the user whitelist."
# invoke-direct {p0, v0, v1}, Lcom/tlamb96/kgbmessenger/MainActivity;->a(Ljava/lang/String;Ljava/lang/S
# goto :goto_0
:cond_3
invoke-static {p0}, La/a/a/a;->a(Landroid/content/Context;)V
new-instance v0, Landroid/content/Intent;
```

const-class v1, Lcom/tlamb96/kgbmessenger/LoginActivity;

```
invoke-direct {v0, p0, v1}, Landroid/content/Intent;-><init>(Landroid/content/Context;Ljava/lang/Class;
invoke-virtual {p0, v0}, Lcom/tlamb96/kgbmessenger/MainActivity;->startActivity(Landroid/content/Intent
goto :goto_0
:goto_0
return-void
.end method
```

修改完smali文件后,对apk进行重打包和签名,完成后在手机上安装签名后的apk。打开对应APP后,直接进入了LoginActivity对应的登录界面。

## 3. Social Engineering

这一步是需要输入正确的用户名和密码,完成登录。通过审计代码发现用户名是定义在res文件夹中的一个字符 串 "codenameduchess",密码是一个md5()后的哈希值,直接丢到网站上无法破解成功,官方的writeup中写的 是

用户名codenameduchess其实是一个动漫里Archer中特工的代号,代号为duchess

然后google对应的内容就可以拿到duchess的账号密码:guest。输入对应的账号和密码就可以成功登录,拿到 flag。

(这脑洞就离谱?? 谁猜得到啊?!)